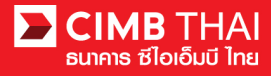

## Single Payment for In-House Transfer

- Single Payment means a payment transfer can be made in a single transaction.
- In-House Transfer means a money transfer to CIMB Thai Bank's account only.
  - 1. Log in to BizChannel@CIMB via the website: https://www.bizchannel.cimbthai.com

| hannel@CIMB                 |                            |                                                                                                    |
|-----------------------------|----------------------------|----------------------------------------------------------------------------------------------------|
|                             | Announcement :             |                                                                                                    |
| Electronic Banking For      | Welcome to BizChannel@CIMB |                                                                                                    |
| CASH MANAGEMENT             |                            |                                                                                                    |
| Company Id                  | the dread                  | - Dila                                                                                                    |
| User :                      | the second of the          | and the second second sec |
|                             |                            | alla and                                                                                                    |
| Password                    | Bizer                      | CINH GROUPS                                                                                                    |
| Log In Clear                | anannel anannel            | 6-                                                                                                    |
| Forget Password? Click here |                            | CIMB                                                                                                    |
| Torget assword: Click TICE  | The Alts                   |                                                                                                    |
| 6                           | verlaign                   |                                                                                                    |
|                             | (Secured)                  |                                                                                                    |

2. Click on Single Payment menu and click on In-House Transfer sub-menu

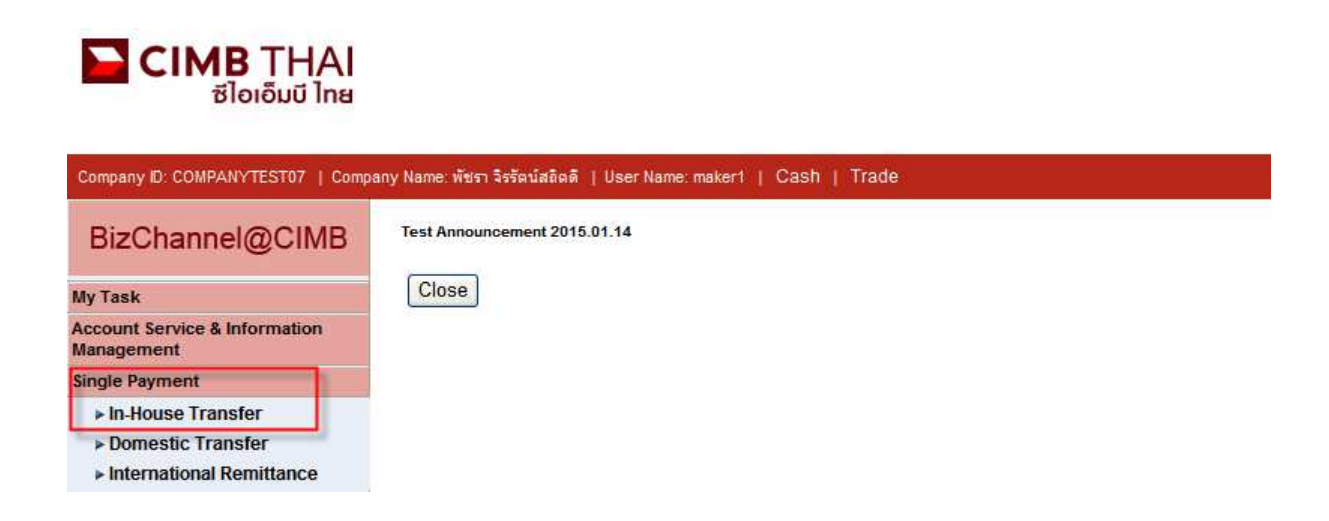

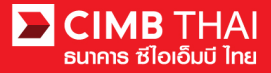

3. After clicking on In-House Transfer menu, there are two options provided for transaction creation as

follows:

- 3.1 New means creation of transaction by newly Key-in
- 3.2 Template means creation of transaction by selecting from template previously created.

| New Entry  |                        |                                            |
|------------|------------------------|--------------------------------------------|
| O Template | Select Template        | ~                                          |
|            |                        | Continue                                   |
|            | New Entry     Template | New Entry     Template     Select Template |

Select New Entry and then click on Continue button.

4. The system will display the screen for key-in transfer information. The details are as follows.

(\* means required fields)

| In-House Transfer          |                                            |
|----------------------------|--------------------------------------------|
| In-House Transfer Add Page |                                            |
| On Behalf of Company*      | : COMPANYTEST07 - พัชรา จิรรัตน์สถิตดี 😪   |
| Debit Account*             | : Online Balance                           |
| Value Date*                |                                            |
| Beneficiary Account*       | : Other CIMB Account No.                   |
|                            | Save to Predefined Beneficiary Unique Name |
|                            | : O Registered Account                     |
|                            | : O Predefined Beneficiary                 |
| Amount*                    | : 0 ТНВ                                    |
| Service*                   | : O Direct Credit 💿 Payroll                |
| Charge Instruction*        | : 💿 Our 🔿 Share 🔿 Beneficiary              |
| Purpose of Payment*        | : 01 - Payroll 🗸                           |
| Customer Reference No. 1   | : More                                     |
| Payment Detail 1           | : More                                     |

| 4.1 On Behalf of Company | means selection of a company to enter into a transaction (in case of |
|--------------------------|----------------------------------------------------------------------|
|                          | having a subsidiary company's account)                               |
| 4.2 Debit Account        | means selection of a payer's account number (click on the            |
|                          | magnifying glass)                                                    |
|                          |                                                                      |
| 4.3 Value Date           | means entering the date on which the money transfer will be          |
|                          | effected                                                             |
| 4.4 Beneficiary Account  | means selection of the beneficiary's account number.                 |
|                          |                                                                      |

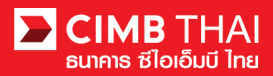

| 4.4.1 Other CIMB r              | neans selection of CIMB account number of other               |
|---------------------------------|---------------------------------------------------------------|
| Η                               | Person /Juristic person that can be saved by selecting the    |
| t                               | utton, Save to Predefined Beneficiary. Enter the desired name |
| а                               | nd record in the Unique Name.                                 |
|                                 |                                                               |
| 4.4.2 Registered r              | neans selection of CIMB account number of company             |
| ľ                               | reviously registered (click on magnifying glass)              |
|                                 |                                                               |
| 4.4.3 Predefined Beneficia      | ry means selection of CIMB account number of other            |
| Ι                               | Person /Juristic person previously recorded from clause 4.4.1 |
| (                               | click on magnifying glass)                                    |
| 4.5 Amount means en             | tering the amount to be transferred                           |
| 4.6 Service means typ           | be of money transfer.                                         |
| There are 2 types as follows:   |                                                               |
| 4.6.1 Direct Credit means me    | oney transfer which is not payroll account                    |
| 4.6.2 Payroll means pa          | yroll transfer                                                |
| 4.7 Charge Instruction means de | duction of fee.                                               |
| There are 2 types as follows:-  |                                                               |
| 4.7.1 Our r                     | neans deduction of fee from the payer's account.              |
| 4.7.2 Beneficiary r             | neans deduction of fee from the beneficiary's account         |
|                                 |                                                               |

There are 3 types as follows:-

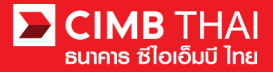

4.8 Purpose of Payment

means the purpose of transferring money. (choose from drop down list)

Beneficiary Information is a section for filling in additional detail of transferee to be recorded in the

system (optional)

| Beneficiary Information      |   |
|------------------------------|---|
| Beneficiary Tax ID           | : |
| Beneficiary Name             | : |
| Beneficiary Address 1        | : |
| Beneficiary Address 2        | : |
| Beneficiary Address 3        | : |
| Zip Code                     | : |
| Use Beneficiary Address      | : |
| Mail Address 1               | : |
| Mail Address 2               | : |
| Mail Address 3               | : |
| Zip Code                     | : |
| Beneficiary Email            | : |
| Beneficiary Mobile Phone No. | : |
| Beneficiary Fax No.          | : |

Beneficiary Notification is a section for filling in your email, mobile phone or fax number for the Bank to send a notification message to the transferee (optional).

| Beneficiary Notification                                 |   |                               |
|----------------------------------------------------------|---|-------------------------------|
| (leave blank unless respective notification is required) |   |                               |
| Beneficiary Email                                        | : |                               |
| Beneficiary Mobile Phone No.                             | : |                               |
| Beneficiary Fax No.                                      | : |                               |
|                                                          |   | Save As Template Confirm Back |

5. After completing the transfer information, you can save them in the system. To save the transaction frequently made, press the Save As Template button. The saved template will be shown in section 3.2

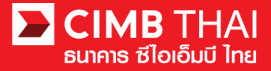

6. After completing the transfer information, you can create a transaction by pressing Confirm button.

7. The system will display the transfer details such as the payer's account, the beneficiary's account, the amount, the type of transfer etc., press the Submit button.

| In-House Transfer            |                                              |  |
|------------------------------|----------------------------------------------|--|
|                              |                                              |  |
|                              |                                              |  |
| In-House Transfer Confirm    |                                              |  |
| On Behalf of Company         | : COMPANYTEST07 / พัชรา จิรรัตน์สถิตดี       |  |
| Debit Account                | : 8000167119 / มจิทณร์ พุชชงาสุดัยท์ ( THB ) |  |
| Value Date                   | : 08-01-2016                                 |  |
| Beneficiary Account Type     | : Registered Account                         |  |
| Beneficiary Account          | : 7002635993 / สีโขบับค์ พดพพัะผ่า (THB)     |  |
| Amount                       | : THB 10.00                                  |  |
| Total Fee                    | : THB 0.00                                   |  |
| Total Actual Fee             | : THB 0.00                                   |  |
| Total Debit Amount           | : THB 10.00                                  |  |
| Service                      | : Direct Credit                              |  |
| Charge Instruction           | : Our                                        |  |
| Purpose Code                 | : Other (Credit)                             |  |
| Customer Reference No. 1     |                                              |  |
| Customer Reference No. 2     |                                              |  |
| Customer Reference No. 3     |                                              |  |
| Payment Detail 1             |                                              |  |
| Payment Detail 2             |                                              |  |
| Payment Detail 3             |                                              |  |
| Payment Detail 4             |                                              |  |
| Beneficiary Notification     |                                              |  |
| Beneficiary Email            | : Don't Send                                 |  |
| Beneficiary Mobile Phone No. | : Don't Send                                 |  |
| Beneficiary Fax No.          | : Don't Send                                 |  |

Submit Back

8. Once the transaction has been submitted successfully, there will be a message awaiting approval of the transaction (blue letter). Press Done button.

|                              | Result Message: This transaction is waiting for approval |
|------------------------------|----------------------------------------------------------|
|                              |                                                          |
| In-House Transfer Result     |                                                          |
| Transaction Reference No.    | : 1601061548562736                                       |
| Document Code                | : 935491                                                 |
| On Behalf of Company         | : COMPANYTEST07 / พัชรา จิรรัตน์สถิตติ                   |
| Debit Account                | : 8000167119 / มจิทณร์ พุชชงาสุลัขท์ ( THB )             |
| Value Date                   | : 08-01-2016                                             |
| Beneficiary Account Type     | : Registered Account                                     |
| Beneficiary Account          | : 7002635993 / สิโขชัชศ์ มดขพ้ะผ่า (THB)                 |
| Amount                       | : THB 10.00                                              |
| Total Fee                    | : THB 0.00                                               |
| Total Actual Fee             | : THB 0.00                                               |
| Total Debit Amount           | : THB 10.00                                              |
| Service                      | : Direct Credit                                          |
| Charge Instruction           | : Our                                                    |
| Purpose Code                 | : Other (Credit)                                         |
| Customer Reference No. 1     |                                                          |
| Customer Reference No. 2     | 1                                                        |
| Customer Reference No. 3     |                                                          |
| Payment Detail 1             | 4                                                        |
| Payment Detail 2             |                                                          |
| Payment Detail 3             | 4                                                        |
| Payment Detail 4             |                                                          |
| Beneficiary Notification     |                                                          |
| Beneficiary Email            | : Don't Send                                             |
| Beneficiary Mobile Phone No. | : Don't Send                                             |
| Benefician/ Fax No           | + Doot Send                                              |

Workflow List Print Save As Done

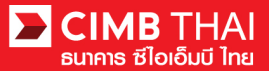

9. You can check the transaction status after uploading by clicking on My Task menu,

Transaction Status sub-menu

- Pending Account Validation means pending for verification of beneficiary's account number.

| CIMB THAI<br>ຮ່ໄວເວັ້ມບີ ໄກຍ                     |                                                   |              |  |
|--------------------------------------------------|---------------------------------------------------|--------------|--|
| Company ID: COMPANYTEST07   Company              | iy Name: พัชรา จิรรัตน์สถิตดี   User Name: maker1 | Cash   Trade |  |
| BizChannel@CIMB                                  | Transaction Status                                |              |  |
| My Task                                          |                                                   |              |  |
| ▶ Pending Task                                   | O Transaction Reference No. *                     | *            |  |
| ▶ Remote Approval                                | O Document Code *                                 | 1            |  |
| Transaction Status     Master Transaction Status | O Batch / Customer Reference No. *                | 1            |  |

10. When the transaction status is changed to Pending Approval, it is waiting for approval of the transaction. Please notify the approver.

| Transaction S       | tatus                        |                  |                                   |                                      |                                         |     |       |            |                       |
|---------------------|------------------------------|------------------|-----------------------------------|--------------------------------------|-----------------------------------------|-----|-------|------------|-----------------------|
|                     |                              |                  |                                   |                                      |                                         |     |       |            |                       |
| O Transaction Refe  | rence No.*                   | 1                |                                   |                                      |                                         |     |       |            |                       |
| O Document Code *   | •                            | 2                |                                   |                                      |                                         |     |       |            |                       |
| O Batch / Customer  | Reference No. *              | :                |                                   |                                      |                                         |     |       |            |                       |
| Date Range *        |                              | : 💿 Create       | d Date 🔘 Value Date               |                                      |                                         |     |       |            |                       |
|                     |                              | : 05/01/201      | 6 _ 06/01                         | /2016 (dd                            | /mm/yyyy)                               |     |       |            |                       |
| Service             |                              | : ALL            |                                   | ~                                    |                                         |     |       |            |                       |
| Company Account     |                              | :                |                                   | 9                                    |                                         |     |       |            |                       |
| Transaction Status  |                              | : ALL            |                                   | ~                                    |                                         |     |       |            |                       |
|                     |                              |                  |                                   |                                      |                                         |     |       |            | Search                |
| Last Action Date    | Transaction<br>Reference No. | Document<br>Code | Batch / Customer<br>Reference No. | Service                              | Company Account                         | An  | nount | Value Date | Transaction<br>Status |
| 06-01-2016 14:52:13 | 1601061548562736             | 935491           |                                   | In-House Transfer -<br>Direct Credit | 8000167119, มริทณร์<br>พรชงารถัยท์(THB) | THB | 10.00 | 08-01-2016 | Pending Approval      |

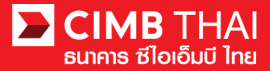

- Transaction approval process
- 11. The approver logs into the RTB system at BizChannel@CIMB.

Link : https://www.bizchannel.cimbthai.com

| ซไอเอ็มบี ไทย<br>BizChannel@CIMB                                                                                                 | You Are In: Thailand                        |
|----------------------------------------------------------------------------------------------------|---------------------------------------------|
| Electronic Banking For<br>CASH MANAGEMENT<br>Company Id :<br>User :<br>Password :<br>Log In Clear<br>Forgot Password? Click here | Announcement :<br>Welcome to BizChannel@CMB |
| Need Assistance?<br>Call our customer service hotline at 02-6267771 or email us<br>at <u>tbhotline@cimbthai.com</u>              |                                             |

12. The approver can check the items pending approval by clicking on My Task menu, the Pending Task sub-menu.

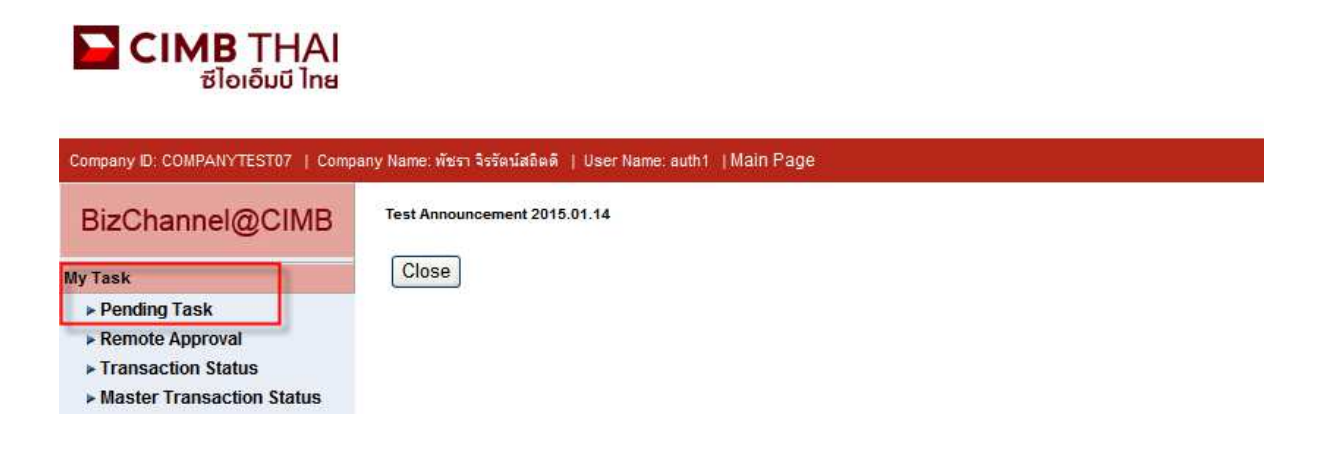

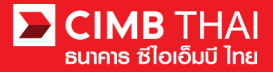

13. The system will display all files pending approval as well as the account number to debit and the balance of each transaction. If you do not want to check the details of beneficiary, click on the box in front of the file and press Approve (several transactions can be approved at once).

|      | All Ta                                                | isk Listing            | Ver              | ify / Approve                           |                   |                                      |                                                            |                       |                                       |                             |  |  |  |
|------|-------------------------------------------------------|------------------------|------------------|-----------------------------------------|-------------------|--------------------------------------|------------------------------------------------------------|-----------------------|---------------------------------------|-----------------------------|--|--|--|
|      |                                                       |                        |                  |                                         |                   |                                      |                                                            |                       |                                       |                             |  |  |  |
| Pend | Pending Task Listing 1 - 1 of <u>1</u> transaction(s) |                        |                  |                                         |                   |                                      |                                                            |                       |                                       |                             |  |  |  |
| No.  |                                                       | Created Date           | Document<br>Code | Batch /<br>Customer<br>Reference<br>No. | Feature           | On behalf of Company                 | Company<br>Account                                         | Transaction<br>Amount | Maker User<br>ID / Maker<br>User Name | Status                      |  |  |  |
| 1    |                                                       | 06-01-2016<br>14:52:12 | <u>935491</u>    |                                         | In-House Transfer | COMPANYTEST07 / พัชรา จิรรัตน์สถิตติ | 8000167119 /<br>มจิทณร์<br>พุชชงาฆุลัขท์<br>(THAI<br>BAHT) | THB 10.00             | 07CORPMAKER /<br>maker1               | Approver<br>Task<br>Advance |  |  |  |
|      |                                                       |                        |                  |                                         |                   |                                      |                                                            |                       | Approve                               | Reject                      |  |  |  |

After pressing Approve, press Send OTP button to send OTP to mobile phone.

Enter the OTP received in the Response No. OTP field and press Submit.

| 🖉 Check Authenticatio                     | n Type - Windows Internet 🔳 🗖 🔀       |
|-------------------------------------------|---------------------------------------|
| Authentication                            |                                       |
| Challenge No/Ref. Code<br>Response No/OTP | : 935491<br>Send OTP<br>Submit Cancel |
|                                           | ×                                     |

14. After pressing approve, the system will show Approval Status as A = Approved.

|                                                                               | Morify / Ar                                                                               | an roug            |                                         |                          |                                         |                                                            |                                                |                       |                     |                    |                                       |                             |                    |
|-------------------------------------------------------------------------------|-------------------------------------------------------------------------------------------|--------------------|-----------------------------------------|--------------------------|-----------------------------------------|------------------------------------------------------------|------------------------------------------------|-----------------------|---------------------|--------------------|---------------------------------------|-----------------------------|--------------------|
|                                                                               | verny/A                                                                                   | prove              |                                         |                          |                                         |                                                            |                                                |                       |                     |                    |                                       |                             |                    |
| Pendir                                                                        | Pending Task                                                                              |                    |                                         |                          |                                         |                                                            |                                                |                       |                     |                    |                                       |                             |                    |
| Payme                                                                         | ent Managem                                                                               | ient               |                                         |                          |                                         |                                                            |                                                |                       |                     |                    |                                       |                             |                    |
| No.                                                                           | Created<br>Date                                                                           | Document<br>Code   | Batch /<br>Customer<br>Reference<br>No. | Feature                  | On behalf of<br>Company                 | Company<br>Account                                         | Beneficiary<br>Account                         | Transaction<br>Amount | Beneficiary<br>Bank | Value<br>Date      | Maker User<br>ID / Maker<br>User Name | Status                      | Approval<br>Status |
| 1                                                                             | 06-01-<br>2016<br>15:43:42                                                                | 148036             |                                         | In-<br>House<br>Transfer | COMPANYTEST07 /<br>พัชรา จิรรัตน์สถิตดี | 8000167119 /<br>มจิทณร์<br>พุขชงามุลัขท์<br>(THAI<br>BAHT) | 7002635993 /<br>สิไขชัชศ์<br>ฆดขพโะฝา<br>(THB) | THB 9.00              | CIMB Thai           | 06-<br>01-<br>2016 | 07CORPMAKER /<br>maker1               | Approver<br>Task<br>Advance | A                  |
| *Note<br>A = Ap<br>P = Per<br>S = Exe<br>F = Exe<br>R = Re<br>D = De<br>W = W | proved<br>Iding Approve<br>ecuted with Su<br>ecuted with Fa<br>jected<br>leted<br>thdrawn | iccessful<br>ilure |                                         |                          |                                         |                                                            |                                                |                       | Print               | Save A             | s Approve /                           | Reject others               |                    |

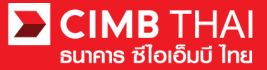

15. If you want to check the details of the beneficiary first, click on Document Code.

|      | All Ta    | isk Listing            | Ve               | rify / Approve                          |                   |                                      |                                                              |                       |                                       |                             |
|------|-----------|------------------------|------------------|-----------------------------------------|-------------------|--------------------------------------|--------------------------------------------------------------|-----------------------|---------------------------------------|-----------------------------|
|      |           |                        |                  |                                         |                   |                                      |                                                              |                       |                                       |                             |
| Pend | ling Tasl | Listing                |                  |                                         |                   |                                      |                                                              |                       | 1 - 1 of <u>1</u> transac             | tion(s)                     |
| No.  |           | Created Date           | Document<br>Code | Batch /<br>Customer<br>Reference<br>No. | Feature           | On behalf of Company                 | Company<br>Account                                           | Transaction<br>Amount | Maker User<br>ID / Maker<br>User Name | Status                      |
| 1    |           | 06-01-2016<br>14:52:12 | <u>935491</u>    |                                         | In-House Transfer | COMPANYTEST07 / พัชรา จิรรัตน์สอิตดี | 8000167119 /<br>มจิทณร์<br>พุขชงาฆุลัขท์<br>( THAI<br>BAHT ) | THB 10.00             | 07CORPMAKER /<br>maker1               | Approver<br>Task<br>Advance |
|      |           |                        |                  |                                         |                   |                                      |                                                              |                       | Approve                               | Reject                      |

16. The system will display more details such as the payer's account, the beneficiary's account, the payment amount, the transaction executor, approval conditions, etc.

| In House Transfer                                    |             |                                         |             |        |                                   |          |            |
|------------------------------------------------------|-------------|-----------------------------------------|-------------|--------|-----------------------------------|----------|------------|
|                                                      |             |                                         |             |        |                                   |          |            |
|                                                      |             |                                         |             |        |                                   |          |            |
| In-House Transfer Pending Task Detail                |             |                                         |             |        |                                   |          |            |
| Transaction Reference No.                            | : 1601061   | 48562736                                |             |        |                                   |          |            |
| Document Code                                        | : 935491    |                                         |             |        |                                   |          |            |
| On Behalf of Company                                 | : COMPANY   | /TEST07 / พัชรา จิรรัตา                 | น์สถิตดี    |        |                                   |          |            |
| Debit Account                                        | : 8000167   | 19 / มจิทณร์ พุขชงาฆ                    | ถับท์ (THB) |        |                                   |          |            |
| Value Date                                           | : 08-01-20  | 16                                      |             |        |                                   |          |            |
| Beneficiary Account Type                             | : Registere | d Account                               |             |        |                                   |          |            |
| Beneficiary Account                                  | : 7002635   | 993 / สิไขชัชศ์ มดขพ์                   | ະຝາ (THB)   |        |                                   |          |            |
| Amount                                               | : THB 10.0  | 0                                       |             |        |                                   |          |            |
| Total Fee                                            | : THB 0.00  |                                         |             |        |                                   |          |            |
| Total Actual Fee                                     | : THB 0.00  |                                         |             |        |                                   |          |            |
| Total Debit Amount                                   | : THB 10.0  | 0                                       |             |        |                                   |          |            |
| Service                                              | : Direct Cr | edit                                    |             |        |                                   |          |            |
| Charge Instruction                                   | : Our       |                                         |             |        |                                   |          |            |
| Purpose Code                                         | : Other (Cr | edit)                                   |             |        |                                   |          |            |
| Customer Reference No. 1                             | 1           |                                         |             |        |                                   |          |            |
| Customer Reference No. 2                             | :           |                                         |             |        |                                   |          |            |
| Customer Reference No. 3                             | 1           |                                         |             |        |                                   |          |            |
| Payment Detail 1                                     | :           |                                         |             |        |                                   |          |            |
| Payment Detail 2                                     | 1           |                                         |             |        |                                   |          |            |
| Payment Detail 3                                     | 1           |                                         |             |        |                                   |          |            |
| Payment Detail 4                                     | 1           |                                         |             |        |                                   |          |            |
| Beneficiary Notification                             |             |                                         |             |        |                                   |          |            |
| Beneficiary Email                                    | : Don't Ser | nd                                      |             |        |                                   |          |            |
| Repeticion: Mobile Dhone No<br>Approval History List | · Don't Se  | he                                      |             |        |                                   |          |            |
| Approved Date                                        | llearld     |                                         |             | tatue  |                                   | llearla  | vol        |
| 2016 01 06 14:52:12                                  | 07000000    | KED                                     | -           | reated |                                   | USEI LEI |            |
| Approval Matrix List                                 | UT CORPINA  | KER                                     | U           | reateu |                                   |          |            |
| Schoma                                               | Number of A | pproval                                 | Number of I | loor   | Company                           |          | Hoor Group |
| Schema                                               | Number of A | pprovar                                 | Number of c | JSCI   | uiter Scientaina (COMPANYTES)     | T07)     | Group      |
| Scheniak                                             |             |                                         | 08          |        | NEST ASSOCIATION (COMPANY IES     | 107)     | GroupA     |
| SchemaB                                              | 1           |                                         | 1           |        | พัศธา วิธรักน์สอิตอี (COMPANYTES) | T07)     | GroupB     |
| Approver List                                        |             |                                         |             |        | NET ATTACK AND COMPARTIES         | 107)     | Groups     |
| liear Group                                          |             |                                         | lieer M     |        |                                   | lleer    | lame       |
| GrounA                                               |             | 07CORPAUTH1                             | USCIN       |        | auth1                             | Userr    | tune       |
| GroupB                                               |             | 070000000000000000000000000000000000000 |             |        | auth?                             |          |            |
| Groups                                               |             | UTCORFAUITZ                             |             |        | auuiz                             |          |            |

17. To approve, press Send OTP button to send OTP to mobile phone.

Enter the OTP received in the Response No. OTP field and press Approve.

| Cancelation Reject                        |          |
|-------------------------------------------|----------|
| Reject Reason*                            |          |
| Authentication                            |          |
| Challenge No/Ref. Code<br>Response No/OTP | : 275426 |

Back Approve Reject

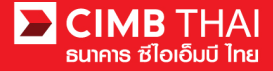

18. When approve the transaction, there will be a message informing you that the transaction has been

approved (blue letters). Press the Done button.

|                                     | <ul> <li>Result wessage: in-house transier has been successionly approved</li> </ul> |  |
|-------------------------------------|--------------------------------------------------------------------------------------|--|
| In House Transfer Dending Task Data | il Desult                                                                            |  |
| Transaction Deference No.           | + 460406464646667726                                                                 |  |
| Desument Code                       |                                                                                      |  |
| Document code                       | . 335491                                                                             |  |
| On Benair of Company                | COMPANYIESIO//WEST ASSOLUTION                                                        |  |
| Debit Account                       | : 8000167119 / มจีทณร์ พุชธงาสุดิยท์ ( THB )                                         |  |
| Value Date                          | : 08-01-2016                                                                         |  |
| Beneficiary Account Type            | : Registered Account                                                                 |  |
| Beneficiary Account                 | : 7002635993 / สีไขข้ชศ์ มดบพ้ะฝา (THB)                                              |  |
| Amount                              | : THB 10.00                                                                          |  |
| Total Fee                           | : THB 0.00                                                                           |  |
| Total Actual Fee                    | : THB 0.00                                                                           |  |
| Total Debit Amount                  | : THB 10.00                                                                          |  |
| Service                             | : Direct Credit                                                                      |  |
| Charge Instruction                  | : Our                                                                                |  |
| Purpose Code                        | : Other (Credit)                                                                     |  |
| Customer Reference No. 1            | 8 · · · · · · · · · · · · · · · · · · ·                                              |  |
| Customer Reference No. 2            | ÷                                                                                    |  |
| Customer Reference No. 3            |                                                                                      |  |
| Payment Detail 1                    |                                                                                      |  |
| Payment Detail 2                    | ÷                                                                                    |  |
| Payment Detail 3                    | ÷                                                                                    |  |
| Payment Detail 4                    | 6°                                                                                   |  |
| Beneficiary Notification            |                                                                                      |  |
| Beneficiary Email                   | 2 Don't Send                                                                         |  |
| Beneficiary Mobile Phone No.        | : Don't Send                                                                         |  |
| Beneficiary Fax No.                 | : Don't Send                                                                         |  |
|                                     |                                                                                      |  |

Print Save As Done

19. You can check the item status after approval by clicking on My Task menu, Transaction Status sub-

menu.

| Description<br>States<br>States |                                                                  |  |  |  |  |  |
|----------------------------------------------------------------------------------------------------|------------------------------------------------------------------|--|--|--|--|--|
| Company ID: COMPANYTEST07   Compa                                                                                                    | าy Name: พัชรา จิรรัตน์สลิตดี   User Name: maker1   Cash   Trade |  |  |  |  |  |
| BizChannel@CIMB                                                                                                    | Transaction Status                                               |  |  |  |  |  |
| My Task                                                                                                    |                                                                  |  |  |  |  |  |
| Pending Task                                                                                                    | O Transaction Reference No.* :                                   |  |  |  |  |  |
| Remote Approval                                                                                                    | O Document Code *                                                |  |  |  |  |  |
| Transaction Status     Master Transaction Status                                                                                                    | O Batch / Customer Reference No.* :                              |  |  |  |  |  |

20. Pending Execute status means the effective date has not yet been reached and the transaction is pending execution.

| Transaction Status                            |                               |                                        |                                      |                                          |           |            |                       |  |  |
|-----------------------------------------------|-------------------------------|----------------------------------------|--------------------------------------|------------------------------------------|-----------|------------|-----------------------|--|--|
|                                               |                               |                                        |                                      |                                          |           |            |                       |  |  |
| O Transaction Reference No.*                  |                               |                                        |                                      |                                          |           |            |                       |  |  |
| O Document Code *                             | 4                             |                                        |                                      |                                          |           |            |                       |  |  |
| O Batch / Customer Reference No.*             | :                             |                                        |                                      |                                          |           |            |                       |  |  |
| Date Range *                                  | : 💿 Created Date 🔿 Value Date |                                        |                                      |                                          |           |            |                       |  |  |
|                                               | : 05/01/2016                  | : 05/01/2016 - 06/01/2016 (dd/mm/yyyy) |                                      |                                          |           |            |                       |  |  |
| Service                                       | ALL                           |                                        |                                      |                                          |           |            |                       |  |  |
| Company Account                               | :                             |                                        | 7                                    |                                          |           |            |                       |  |  |
| Transaction Status                            | : ALL                         |                                        | ~                                    |                                          |           |            |                       |  |  |
|                                               |                               |                                        |                                      |                                          |           |            | Search                |  |  |
| Last Action Date Transaction<br>Reference No. | Document<br>Code              | Batch / Customer<br>Reference No.      | Service                              | Company Account                          | Amount    | Value Date | Transaction<br>Status |  |  |
| 06-01-2016 15:20:19 <u>1601061548562736</u>   | 935491                        |                                        | In-House Transfer -<br>Direct Credit | 8000167119, มริทณร์<br>พุขชงาฆถัขท์(THB) | THB 10.00 | 08-01-2016 | Pending Execute       |  |  |

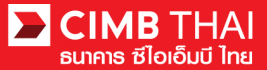

21. Processing by Bank status means the effective date has been reached. The transaction is in process.

| Transaction St      | atus                         |                               |                                        |                                  |                                        |     |          |            |                       |  |
|---------------------|------------------------------|-------------------------------|----------------------------------------|----------------------------------|----------------------------------------|-----|----------|------------|-----------------------|--|
| 9                   |                              | 11 - 22                       |                                        |                                  |                                        |     |          |            |                       |  |
| O Transaction Refer | rence No. *                  | া                             |                                        |                                  |                                        |     |          |            |                       |  |
| O Document Code *   |                              | 3                             |                                        |                                  |                                        |     |          |            |                       |  |
| O Batch / Customer  | Reference No.*               | :                             |                                        |                                  |                                        |     |          |            |                       |  |
| Date Range *        |                              | : 💿 Created Date 🔿 Value Date |                                        |                                  |                                        |     |          |            |                       |  |
|                     |                              | : 14/12/201                   | : 14/12/2015 - 15/12/2015 (dd/mm/yyyy) |                                  |                                        |     |          |            |                       |  |
| Service             |                              | ALL                           |                                        |                                  |                                        |     |          |            |                       |  |
| Company Account     |                              | :                             |                                        | 9                                |                                        |     |          |            |                       |  |
| Transaction Status  |                              | ALL                           |                                        | *                                |                                        |     |          |            |                       |  |
|                     |                              |                               |                                        |                                  |                                        |     |          |            | Search                |  |
| Last Action Date    | Transaction<br>Reference No. | Document<br>Code              | Batch / Customer<br>Reference No.      | Service                          | Company Account                        | A   | nount    | Value Date | Transaction<br>Status |  |
| 15-12-2015 17:15:00 | 1512158453630247             | 275426                        | PAY15121501                            | Bulk Payment Upload -<br>Payroll | 7002635993, สีไขขับค์<br>ขดขพับฝา(THB) | THB | 1,501.50 | 15-12-2015 | Processing by<br>Bank |  |

22. When the status changes to Executed Successfully, it means that the system has successfully transferred the money to the payee.

| Transaction St      | atus                         |                  |                                   |                                      |                                           |          |            |                          |
|---------------------|------------------------------|------------------|-----------------------------------|--------------------------------------|-------------------------------------------|----------|------------|--------------------------|
| -                   |                              |                  |                                   |                                      |                                           |          |            |                          |
| O Transaction Refer | ence No. *                   |                  |                                   |                                      |                                           |          |            |                          |
| O Document Code *   |                              | :                |                                   |                                      |                                           |          |            |                          |
| O Batch / Customer  | Reference No. *              | -                |                                   |                                      |                                           |          |            |                          |
| Date Range *        |                              | : 🧿 Create       | i Date 🔘 Value Date               |                                      |                                           |          |            |                          |
|                     |                              | : 05/01/201      | 5 _ 06/01                         | /2016 (dd                            | /mm/yyyy)                                 |          |            |                          |
| Service             |                              | ; ALL            |                                   | ~                                    |                                           |          |            |                          |
| Company Account     |                              | :                |                                   | 7                                    |                                           |          |            |                          |
| Transaction Status  |                              | : ALL            |                                   | ~                                    |                                           |          |            |                          |
|                     |                              |                  |                                   |                                      |                                           |          |            | Search                   |
| Last Action Date    | Transaction<br>Reference No. | Document<br>Code | Batch / Customer<br>Reference No. | Service                              | Company Account                           | Amount   | Value Date | Transaction<br>Status    |
| 06-01-2016 15:46:07 | 1601061256550908             | 148036           |                                   | In-House Transfer -<br>Direct Credit | 8000167119, มริทณร์<br>พุขชงาฆุลัขท์(THB) | THB 9.00 | 06-01-2016 | Executed<br>Successfully |

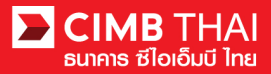

How to check the transaction completion

1. Log in and click on Transaction Status menu and search the file.

## THAI ຮໄອເອົມບັ ໄກສ

| Company ID: COMPANYTEST07   Company              | ny Name: พัชรา จิรรัตน์สถิตดี | User Name: auth1   Main      | Page             |                                   |                                      | Favourite Menu 👻                          | About | Last Login: | 2016-01-06 15:01:04.0 | LOG OUT                  |
|--------------------------------------------------|-------------------------------|------------------------------|------------------|-----------------------------------|--------------------------------------|-------------------------------------------|-------|-------------|-----------------------|--------------------------|
| BizChannel@CIMB                                  | Transaction St                | tatus                        |                  |                                   |                                      |                                           |       |             |                       |                          |
| My Task                                          |                               |                              |                  |                                   |                                      |                                           |       |             |                       |                          |
| Pending Task                                     | O Transaction Refer           | rence No. *                  | 1                |                                   |                                      |                                           |       |             |                       |                          |
| ▶ Remote Approval                                | O Document Code *             |                              | 2                |                                   |                                      |                                           |       |             |                       |                          |
| Transaction Status     Master Transaction Status | O Batch / Customer            | Reference No.*               | :                |                                   |                                      |                                           |       |             |                       |                          |
| Account Service & Information                    | Date Range *                  |                              | : 💿 Create       | d Date 🔘 Value Date               |                                      |                                           |       |             |                       |                          |
| Management                                       |                               |                              | : 05/01/201      | 6 _ 06/01                         | /2016 (0                             | dd/mm/yyyy)                               |       |             |                       |                          |
| Report                                           | Service                       |                              | : ALL            |                                   |                                      |                                           |       |             |                       |                          |
| Utilities                                        | Company Appayet               |                              |                  |                                   |                                      |                                           |       |             |                       |                          |
|                                                  | Company Account               |                              | ÷                |                                   | 4                                    |                                           |       |             |                       |                          |
|                                                  | Transaction Status            |                              | : ALL            |                                   | ~                                    |                                           |       |             |                       |                          |
|                                                  |                               |                              |                  |                                   |                                      |                                           |       |             |                       | Search                   |
|                                                  | Last Action Date              | Transaction<br>Reference No. | Document<br>Code | Batch / Customer<br>Reference No. | Service                              | Company Account                           | An    | nount       | Value Date            | Transaction<br>Status    |
|                                                  | 06-01-2016 15:46:07           | 1601061256550908             | 148036           |                                   | In-House Transfer -<br>Direct Credit | 8000167119, มริทณร์<br>พุขชงาฆุลัยท์(THB) | THB   | 9.00        | 06-01-2016            | Executed<br>Successfully |

2. Click on Transaction Reference No.

| Transaction St      | atus                         |                  |                                   |                                      |                                          |     |      |            |                          |
|---------------------|------------------------------|------------------|-----------------------------------|--------------------------------------|------------------------------------------|-----|------|------------|--------------------------|
|                     |                              |                  |                                   |                                      |                                          |     |      |            |                          |
| O Transaction Refer | ence No. *                   |                  |                                   |                                      |                                          |     |      |            |                          |
| O Document Code *   |                              |                  |                                   |                                      |                                          |     |      |            |                          |
| O Batch / Customer  | Reference No. *              | :                |                                   |                                      |                                          |     |      |            |                          |
| Date Range *        |                              | : 💿 Create       | d Date 🔘 Value Date               |                                      |                                          |     |      |            |                          |
|                     |                              | : 05/01/201      | 6 _ 06/01                         | /2016 (dd                            | 'mm/yyyy)                                |     |      |            |                          |
| Service             |                              | ALL              |                                   |                                      |                                          |     |      |            |                          |
| Company Account     |                              | :                |                                   | 7                                    |                                          |     |      |            |                          |
| Transaction Status  |                              | : ALL            |                                   | ~                                    |                                          |     |      |            |                          |
|                     |                              |                  |                                   |                                      |                                          |     |      |            | Search                   |
| Last Action Date    | Transaction<br>Reference No. | Document<br>Code | Batch / Customer<br>Reference No. | Service                              | Company Account                          | Am  | ount | Value Date | Transaction<br>Status    |
| 06-01-2016 15:46:07 | <u>1601061256550908</u>      | 148036           |                                   | In-House Transfer -<br>Direct Credit | 8000167119, มจิทณร์<br>พุขชงาฆถัขท์(THB) | тнв | 9.00 | 06-01-2016 | Executed<br>Successfully |

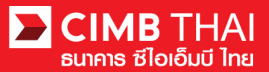

3. Check the details of status by clicking on Action Date.

|           | Transaction History        |             |                      |        |      |                   |                       |
|-----------|----------------------------|-------------|----------------------|--------|------|-------------------|-----------------------|
|           |                            |             |                      |        |      |                   |                       |
| $\frown$  | Action Date                | Action Type | Action By            | Amount |      | Successful/Failed | Transaction Status    |
| (4)       | <u>06-01-2016 15:46:07</u> | Execute     | System               | THB    | 9.00 | Success           | Executed Successfully |
| $(\cdot)$ | 06-01-2016 15:45:59        | Approve     | 07CORPAUTH1 - auth1  | THB    | 9.00 | Success           | Pending Execute       |
| -         | 06-01-2016 15:43:42        | Create      | 07CORPMAKER - maker1 | THB    | 9.00 | Success           | Pending Approval      |

4. Click on Executed Successfully to check the status of debiting from the company account.

| Transaction History    |                  |                                              |                                                |              |                     |          |
|------------------------|------------------|----------------------------------------------|------------------------------------------------|--------------|---------------------|----------|
|                        |                  |                                              |                                                |              |                     |          |
| Executed Date          | Reference No.    | Credited Account                             | Debited Account                                | Total Amount | Successful / Failed | Reason   |
| 06-01-2016 15:46:17    | 1601061256550908 | 7002635993/สิไขชัชศ์<br>ฆดขพัะผ่า (THAIBAHT) | 8000167119/มจิทณร์<br>พุขชงาฆุถัขท์ (THAIBAHT) | 9.00         | Success             |          |
|                        |                  |                                              |                                                |              |                     | Close    |
| Download Specification |                  |                                              |                                                |              |                     |          |
| File Format            |                  | : CSV 🗸                                      |                                                |              |                     |          |
|                        |                  | CSV<br>TXT<br>XLS                            |                                                |              |                     | Download |

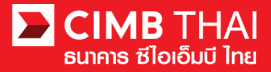

How to print Debit Advice, Credit Advice and Fee Receipt

1. Log in and click on the Transaction Status menu and find the file.

## CIMB THAI ຮ່ໄອເອົມບັ ໄກຍ

| Company ID: COMPANYTEST07   Compa           | F                   | avourite Menu 👻              | About                                                                          | Last Login:                       | 2016-01-06 15:01:04.0                | LOG OUT                                  |     |       |            |                          |
|---------------------------------------------|---------------------|------------------------------|--------------------------------------------------------------------------------|-----------------------------------|--------------------------------------|------------------------------------------|-----|-------|------------|--------------------------|
| BizChannel@CIMB                             | Transaction St      | tatus                        |                                                                                |                                   |                                      |                                          |     |       |            |                          |
| My Task                                     |                     |                              |                                                                                |                                   |                                      |                                          |     |       |            |                          |
| Pending Task                                | O Transaction Refer | rence No. *                  | :                                                                              |                                   |                                      |                                          |     |       |            |                          |
| ▶ Remote Approval                           | O Document Code *   |                              |                                                                                |                                   |                                      |                                          |     |       |            |                          |
| Master Transaction Status                   | O Batch / Customer  | Reference No. *              | :                                                                              |                                   |                                      |                                          |     |       |            |                          |
| Account Service & Information<br>Management | Date Range *        |                              | O Created Date     Osi/01/2016     Osi/01/2016     Osi/01/2016     Osi/01/2016 |                                   |                                      |                                          |     |       |            |                          |
| Report                                      | Service             |                              | ALL                                                                            |                                   | ~                                    |                                          |     |       |            |                          |
| Utilities                                   | Company Account     |                              | :                                                                              |                                   | 9                                    |                                          |     |       |            |                          |
|                                             | Transaction Status  |                              | : ALL                                                                          |                                   | ×                                    |                                          |     |       |            |                          |
|                                             |                     |                              |                                                                                |                                   |                                      |                                          |     |       |            | Search                   |
|                                             | Last Action Date    | Transaction<br>Reference No. | Document<br>Code                                                               | Batch / Customer<br>Reference No. | Service                              | Company Account                          | An  | nount | Value Date | Transaction<br>Status    |
|                                             | 06-01-2016 15:46:07 | 1601061256550908             | 148036                                                                         |                                   | In-House Transfer -<br>Direct Credit | 8000167119, มจิทณร์<br>พุขชงาฆลัชท์(THB) | THB | 9.00  | 06-01-2016 | Executed<br>Successfully |

2. Click on Transaction Reference No.

| Transaction Sta      | tus                          |                  |                                   |                                      |                                          |     |       |            |                          |
|----------------------|------------------------------|------------------|-----------------------------------|--------------------------------------|------------------------------------------|-----|-------|------------|--------------------------|
|                      |                              |                  |                                   |                                      |                                          |     |       |            |                          |
| O Transaction Refere | nce No. *                    | 4                |                                   |                                      |                                          |     |       |            |                          |
| O Document Code *    |                              |                  |                                   |                                      |                                          |     |       |            |                          |
| O Batch / Customer R | teference No. *              | :                |                                   |                                      |                                          |     |       |            |                          |
| Date Range *         |                              | : 💿 Creater      | i Date 🔘 Value Date               |                                      |                                          |     |       |            |                          |
|                      |                              | : 05/01/2010     | 6 _ 06/01                         | /2016                                | (dd/mm/yyyy)                             |     |       |            |                          |
| Service              |                              | ; ALL            |                                   | *                                    |                                          |     |       |            |                          |
| Company Account      |                              | :                |                                   | 7                                    |                                          |     |       |            |                          |
| Transaction Status   |                              | : ALL            |                                   | ~                                    |                                          |     |       |            |                          |
|                      |                              |                  |                                   |                                      |                                          |     |       |            | Search                   |
| Last Action Date     | Transaction<br>Reference No. | Document<br>Code | Batch / Customer<br>Reference No. | Service                              | Company Account                          | An  | nount | Value Date | Transaction<br>Status    |
| 06-01-2016 15:46:07  | <u>1601061256550908</u>      | 148036           |                                   | In-House Transfer -<br>Direct Credit | 8000167119, มริทณร์<br>พุขชงาฆถัขท์(THB) | THB | 9.00  | 06-01-2016 | Executed<br>Successfully |

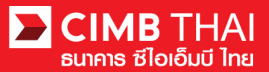

3. Then scroll down. You will see the menu to print Debit Advice, Credit Advice and Fee Receipt.

| Beneficiary Mobile Phone No. | : Don't Send                                                                                                    |                      |       |                         |                 |            |                       |  |  |
|------------------------------|----------------------------------------------------------------------------------------------------|----------------------|-------|-------------------------|-----------------|------------|-----------------------|--|--|
| Beneficiary Fax No.          | : Don't Send                                                                                                    |                      |       |                         |                 |            |                       |  |  |
| Approval History List        |                                                                                                    |                      |       |                         |                 |            |                       |  |  |
| Approved Date                | User Id                                                                                                    | Statu                | s     |                         | User L          | evel       |                       |  |  |
| 2016-01-06 15:43:42          | 07CORPMAKER                                                                                                    | Creat                | ed    |                         |                 |            |                       |  |  |
| 2016-01-06 15:46:06          | 07CORPAUTH1                                                                                                    | APPR                 | OVED  |                         | 1               |            |                       |  |  |
| Approval Matrix List         | and the second second second second second second second second second second second second second second second |                      |       |                         |                 |            |                       |  |  |
| Schema                       | Number of Approval                                                                                               | Number of User       |       | Com                     | npany           |            | User Group            |  |  |
| SchemaA                      | 1                                                                                                    | 1                    |       | พัชรา จิรรัตน์สถิตดี (( | COMPANYTEST07)  | GroupA     |                       |  |  |
|                              |                                                                                                    | OR                   |       |                         |                 |            |                       |  |  |
| SchemaB                      | 1                                                                                                    | 1                    |       | พัชรา จิรรัตน์สถิตดี (0 | COMPANYTEST07)  | GroupB     |                       |  |  |
| Approver List                |                                                                                                    |                      |       |                         |                 |            |                       |  |  |
| User Group                   |                                                                                                    | User Id              |       |                         | User Name       |            |                       |  |  |
| GroupA                       | 07CORPAUTH1                                                                                                    |                      |       | auth1                   |                 |            |                       |  |  |
| GroupB                       | 07CORPAUTH2                                                                                                    |                      |       | auth2                   |                 |            |                       |  |  |
| Transaction History          |                                                                                                    |                      |       | De                      | abit Advice Cre | dit Advice | Fee Receipt Print     |  |  |
| Action Date                  | Action Type                                                                                                    | Action By            | Amoun | t                       | Successful      | l/Failed   | Transaction Status    |  |  |
| 06-01-2016 15:46:07          | Execute                                                                                                    | System               | THB   | 9.00                    | Success         |            | Executed Successfully |  |  |
| 06-01-2016 15:45:59          | Approve                                                                                                    | 07CORPAUTH1 - auth1  | THB   | 9.00                    | Success         |            | Pending Execute       |  |  |
| 06-01-2016 15:43:42          | Create                                                                                                    | 07CORPMAKER - maker1 | THB   | 9.00                    | Success         |            | Pending Approval      |  |  |